## 3.1 企業情報変更編集画面

本章では、企業情報変更申請の方法を説明します。

企業情報変更申請画面へ遷移すると、現在の机上情報の登録内容が表示されます。 編集は以下の流れとなります。

1. 企業情報変更申請画面から編集したい項目を編集して送信(申請)します。

2.リビングサポートデスクにて変更申請内容を確認(承認)した後、企業情報が更新されます。

※確認作業は最長で3営業日いただきます

## 提携企業編集

| タイトル 🔊 1               | 株式会社NTT ExCパートナー                                                                                                    |  |  |  |
|------------------------|----------------------------------------------------------------------------------------------------|--|--|--|
| 提携企業グループ 2             | 選択なし                                                                                                    |  |  |  |
| 企業名カナ 🗞 3              | エヌティティエクシーパートナー                                                                                                    |  |  |  |
| 対応エリア (テキスト表示用)<br>後 潮 | 関東・甲信越、東海、関西                                                                                                    |  |  |  |
| 概要 1899 5              | NTT ExCパートナーの概要です。NTT ExCパートナーの概要です。NTT ExCパートナーの概要 |  |  |  |
| 提携企業画像 6               | <ul> <li>● NTTExCパートナー</li> <li>○ 画像を差し替える</li> <li>● 削除する</li> <li>画像の説明</li> </ul>                                                                                                    |  |  |  |
| 支社・支店名 7               | 東京竹橋支店                                                                                                    |  |  |  |
| 企業URL(NTT社員用)          | TT社員用) 8 https://www.nttexc.co.jp/                                                                                                    |  |  |  |
| 企業URL 9                | https://www.nttexc.co.jp/corporate/corporatedata.html                                                                                                    |  |  |  |
| 住所 10                  | 東京都千代田区一ツ橋一丁目1番1号 パレスサイドビル7階                                                                                                    |  |  |  |
|                        | 担当者氏名                                                                                                    |  |  |  |

## 3.1 企業情報変更編集画面

| 住所         | 東京都千代田区一ツ橋一丁目1番1号 バレスサイドビル7階 |
|------------|------------------------------|
|            | 担当者氏名                        |
|            | 江久師 太郎                       |
|            | 担当者E-mail                    |
|            | taro_ekushi@nttexc.co.jp     |
|            | 担当者Tel                       |
|            | 0312345678                   |
| 担当者        | 担当者メール通知フラグ                  |
| (1/30) 🛧 🗸 | True False                   |
| ×,         | 担当者部署名                       |
|            | リビングサービス事業部                  |
| 担当者欄を      | 現担当者フラグ                      |
| 削除しまり      |                              |
|            |                              |
|            | 新築マンション ×                    |
|            |                              |
|            | 担当者氏名                        |
|            | 江久師 花子                       |
|            | 担当者E-mail                    |
|            | hanako_ekushi@nttexc.co.jp   |
|            | 担当者Tel                       |
|            | 0312345678                   |
| 担当者        | 担当者メール通知フラグ                  |
| (2/30) 🛧 🗸 | False                        |
| × 追加       | 担当者部署名                       |
|            | リビングサービス事業部                  |
| 担当者欄を      | 現担当者フラグ                      |
| 追加します      | True     False               |
|            | 担当カテゴリ                       |
|            | 中古マンション ×                    |
|            | 中古戸建て x · · ·                |
|            |                              |
| 2          |                              |

## 3.1 企業情報変更項目解説

各項目の説明です。 下表のNo.は、前頁までの丸番号 🕦 に対応しています

| No. | 項目名                           | 必須 | 入力方法/機能説明                                                                                                    |
|-----|-------------------------------|----|----------------------------------------------------------------------------------------------------|
| 1   | タイトル                          | •  | 企業名(変更できません)                                                                                                    |
| 2   | 提携企業グループ(管理<br>用)             |    | 企業グループ(変更できません)                                                                                                    |
| 3   | 企業名力ナ(管理用)                    | •  | 企業名カナ(変更できません)<br>キーワード検索の対象になります                                                                                                    |
| 4   | 対応エリア(テキスト表<br>示用)            | ●  | 対応しているエリアを入力してください。                                                                                                    |
| 5   | 概要                            |    | 企業概要(企業情報)を入力してください。                                                                                                    |
| 6   | 提携企業画像                        |    | 会社ロゴ画像を登録してください。(表示はされません)                                                                                                    |
| 7   | 支社・支店名 ※管理用                   |    | 支社・支店の場合は支社名・支店名を入力してください。                                                                                                    |
| 8   | 企業URL(NTT社員用)                 |    | NTTグループ社員向けのサイトがある場合はURLを入力して<br>ください。会員がログインした後のリンク先になります                                                                                                    |
| 9   | 企業URL                         |    | 企業ホームページなどの公式URLを入力してください。<br>会員がログインする前のリンク先になります                                                                                                    |
| 10  | 住所 ※管理用                       |    | 会社所在地を入力してください。                                                                                                    |
| 11  | 担当者 ※管理用<br>(最大30名様分繰り返<br>し) |    | <ul> <li>〇担当者氏名<br/>ご担当者氏名を入力してください。</li> <li>〇担当者E-mail<br/>ご担当者のE-mailアドレスを入力してください。</li> <li>〇担当者Tel<br/>ご担当者に繋がる電話番号を入力してください。</li> <li>〇担当者メール通知フラグ<br/>自動通知系(紹介カード発行通知等)のメールを受信する<br/>ご担当者の場合はTrueを、受け取らない場合はFalseを<br/>選択してください。</li> <li>〇担当者部署名<br/>ご担当者の所属する部署名を入力してください。</li> <li>〇現担当者フラグ<br/>現ご担当者の場合はTrueを、ご担当でない場合はFalseを<br/>選択してください。</li> <li>〇担当カテゴリ<br/>ご担当者が担当しているカテゴリを選択してください。<br/>(複数選択可)</li> </ul> |
| 12  | 更新を申請する                       |    | 変更する項目の入力が完了したら、「更新を申請する」ボタン<br>を押してデータを送信してください。                                                                                                    |